## Internet Explorer 11 互換表示設定手順

この手順は、誤って Internet Explorer 11 にバージョンアップを行ってしまった場合に 行うものになります。

①Internet Explorer を起動します。

②画面右上の歯車のアイコンをクリック後、「互換表示設定」をクリックします。

| C→ (a) Mttps://www.easyhousing.ne.jp/ P ▼ A C @ easyHousi                                                                                                    | ing × 命文 \$                                                                                                    |
|----------------------------------------------------------------------------------------------------|----------------------------------------------------------------------------------------------------|
| Ø easyHousing                                                                                                    | 印刷(P)<br>ファイル(F)<br>拡大(Z) (100%)<br>セーフティ(S)                                                                                                    |
| ■【重要】Windows8.1 (Internet Explorer<br>(最終更新日: 2013/11/11)<br>10月18日に公開されたWindows8.1 (Internet Explorer 1<br>easyHousingのログイン画面表示の際、「Microsoft Inter<br>させることはできません。」 | スタート メニューにサイトを追加(M)       ダウンロードの表示(N)     Ctrl+J       アドオンの管理(M)     F12 開発者ツール(L)       ドン留めサイト(G)     互換表示設定(B)       インターネット オプション(0)     バージョン情報(A) |

③追加する Web サイトに「easyhousing. ne. jp」と入力し、追加ボタンをクリックします。

| 互换表示設定                                             | <b>—X</b> —     |  |
|----------------------------------------------------|-----------------|--|
| 互換表示設定の変更                                          |                 |  |
| 追加する Web サイト( <u>D</u> ):                          |                 |  |
| easyhousing.ne.jp                                  | 追加(A)           |  |
| 互換表示に追加した Web サイト( <u>W</u> ):                     |                 |  |
|                                                    | 削除( <u>R</u> )  |  |
|                                                    |                 |  |
|                                                    |                 |  |
|                                                    |                 |  |
|                                                    |                 |  |
|                                                    |                 |  |
|                                                    |                 |  |
|                                                    |                 |  |
|                                                    |                 |  |
| ☑ Microsoft 互換性リストの使用(U)                           |                 |  |
| <u>Internet Explorer のプライバシーに関する声明</u> を読んで詳細を確認する |                 |  |
|                                                    | 閉じる( <u>C</u> ) |  |

④閉じるボタンをクリックし、設定は終了になります。

| 互换表示設定                                             | ×               |  |
|----------------------------------------------------|-----------------|--|
| 互換表示設定の変更                                          |                 |  |
| 追加する Web サイト( <u>D</u> ):                          |                 |  |
|                                                    | 追加( <u>A</u> )  |  |
| 互換表示に追加した Web サイト( <u>W</u> ):                     |                 |  |
| easyhousing.ne.jp                                  | 削除( <u>R</u> )  |  |
|                                                    |                 |  |
|                                                    |                 |  |
|                                                    |                 |  |
|                                                    |                 |  |
|                                                    |                 |  |
|                                                    |                 |  |
|                                                    |                 |  |
| ☑ イントラネット サイトを互換表示で表示する( <u>I</u> )                |                 |  |
| ☑ Microsoft 互換性リストの使用(U)                           |                 |  |
| <u>Internet Explorer のプライバシーに関する声明</u> を読んで詳細を確認する |                 |  |
|                                                    | 閉じる( <u>C</u> ) |  |